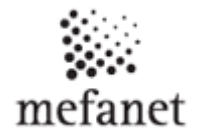

## **Portal Services**

Portal Services are available for users in the vertical menu and consist of the following items:

## • Login / Your account

After registration, you can edit your profile in the User Profile Form (Fig.1)

## USER PROFILE

| USER:                                      | korenciakova@jfmed.uniba.sk |         |
|--------------------------------------------|-----------------------------|---------|
| USER ID:                                   | 335 Se                      | etting  |
| RIGHTS:                                    | registered user: 🗸          | C1      |
|                                            | faculty member: 🗴 USCI      | profile |
| NAME:                                      | Katarína                    |         |
| SURNAME:                                   | Korenčiaková                |         |
| ACAD.DEGREE IN FRONT OF NAME (in Czech):   | Ing.                        |         |
| ACAD.DEGREE BEHIND NAME (in Czech):        |                             |         |
| ACAD.DEGREE IN FRONT OF NAME (in English): |                             |         |
| ACAD.DEGREE BEHIND NAME (in English):      |                             |         |
| ORGANIZATION:                              | JLF UK                      |         |
| SECTION:                                   | UIT                         |         |
| PHONE:                                     |                             |         |
|                                            | SAVE CANCEL                 |         |

Figure 1. Setting User Profile = Homepage of Your Account

As well a horizontal menu is displayed showing specific items - see Fig. 2

- Go to homepage of your account Fig.1
- Change password
  In this item you can change your password for logging into the MEFANET JLF UK Portal.
- Display settings
  Allows you to set up the number of annotations per page and desired criteria for sorting annotations.

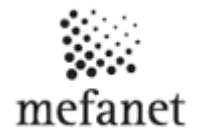

## Submitted articles

Displays a list of your articles sent to the Portal, which are classified in following categories – **Submitted Articles** (New or returned, Waiting for publication, Archives, Other) and **Accepted Articles**.

Logout
 Logout from the Portal.

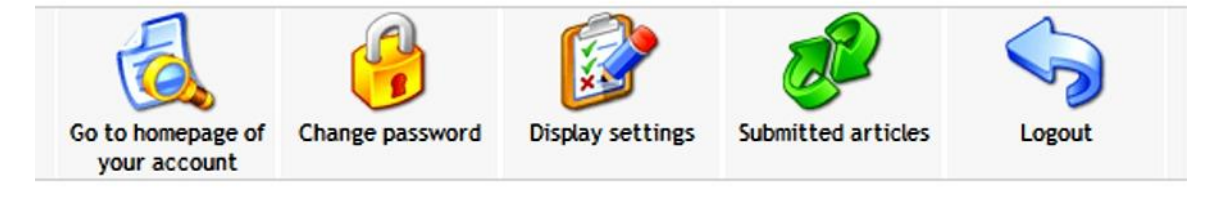

Figure 2. User menu

• SUBMIT ARTICLES

Starts electronic guide for submitting of articles.

- DOWNLOAD Stores current versions of manuals for users and authors.
- TEXT VERSION

Displays the text version of the Portal. Return step is possible by clicking on the *"Standard portal version"*, in the first line of the horizontal menu.

- **PRINTABLE VERSION** Displays the page in a form that is suitable for printing.
- **SEARCH** See the manual "Navigation on the Portal".
- SLOVAK VERSION

Displays the Slovak version of the Portal.